## **MOBILE INSTRUCTIONS**

- 1. Sign into Banno/Netteller
- 2. Click on the Three lines in the upper left hand corner and click on YOUR NAME at the bottom.
- 3. Click on SETTINGS.
- 4. Click on SECURITY.
- 5. Click on CHANGE USERNAME.
- 6. Enter the Username you choose.
- 7. Click SAVE.

| <ul><li>Dashboard</li><li>Messages</li></ul> |                                                                                                    |
|----------------------------------------------|----------------------------------------------------------------------------------------------------|
| Messages                                     |                                                                                                    |
|                                              | -                                                                                                    |
| Accounts                                     |                                                                                                    |
| Transfers                                    |                                                                                                    |
| Denosit cher                                 | rke                                                                                                    |
|                                              |                                                                                                    |
| Bill pay                                     |                                                                                                    |
| (r) Support                                  |                                                                                                    |
| ⊕ Add an acco<br>State Settings              | unt                                                                                                    |
| 00 Switch profil                             |                                                                                                    |
| Switch profil                                | Settings                                                                                                    |
| ← Sign out                                   |                                                                                                    |
| JD John Doe                                  | JD John Doe >                                                                                                    |
| 5                                            | ↓  User alerts  >    ☆  Travel notices  >    Accounts  >  >    ■  Bank of Cleveland  >    +  Add account  >    Add an account  >    ✓  Send feedback  >    ☑  User agreements  >    ☑  Version info  >    Settings  Security  >    Login options |
|                                              | Change passoode                                                                                                    |
|                                              |                                                                                                    |
|                                              | Verification options                                                                                                    |
|                                              | Enabled for Phone                                                                                                    |
|                                              | Recently used devices                                                                                                    |
|                                              | Back Change username<br>Username<br>The ID must not contain a space.<br>IDs must contain 1 or more letters.                                                                                                    |